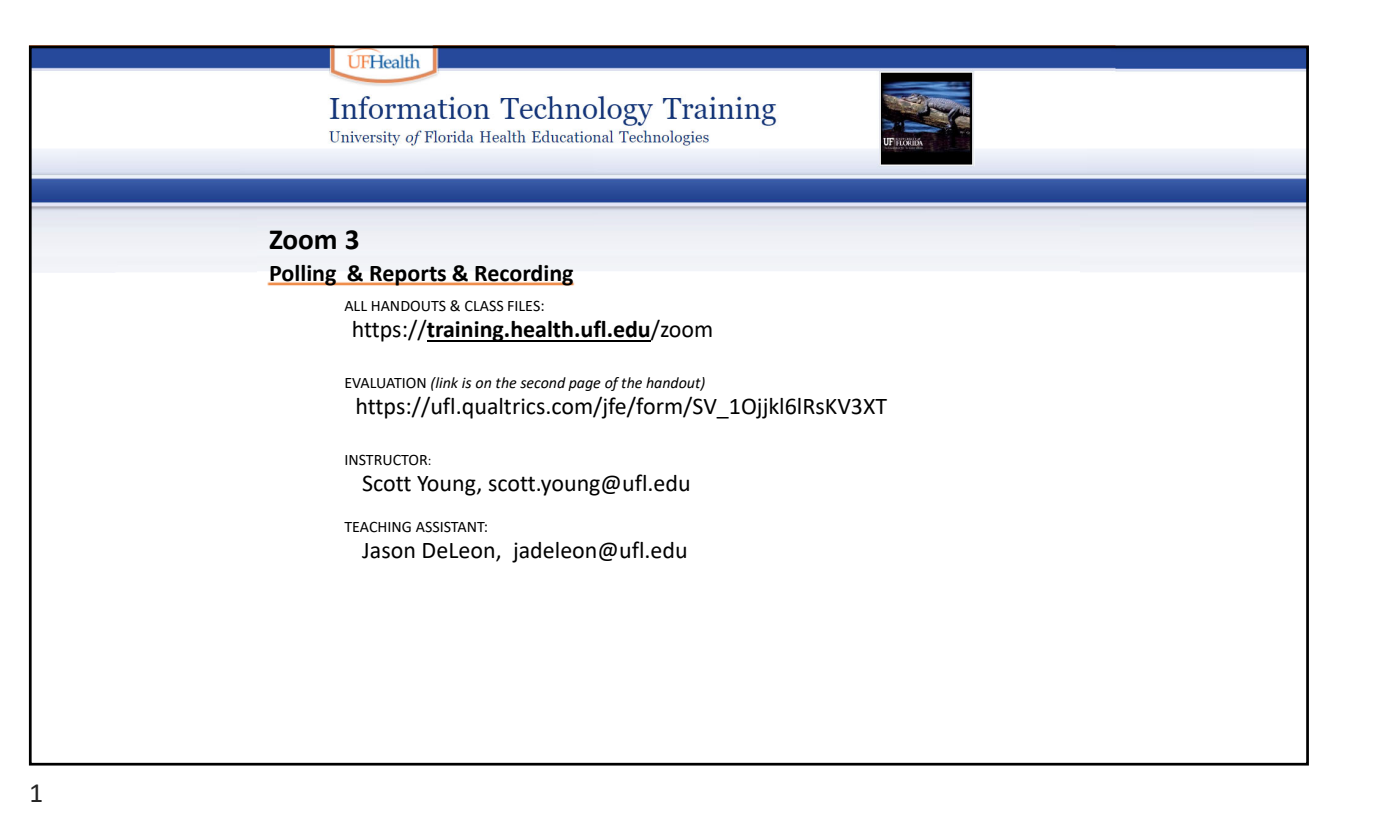

 Correction Cechnology Craining
 Image: Correction Cechnologies

 Diversity of Florida Health Educational Technologies
 Image: Cechnology Cechnology Cec

# ZOOM 3: POLLING & REPORTS & RECORDING ByScottYoung

3

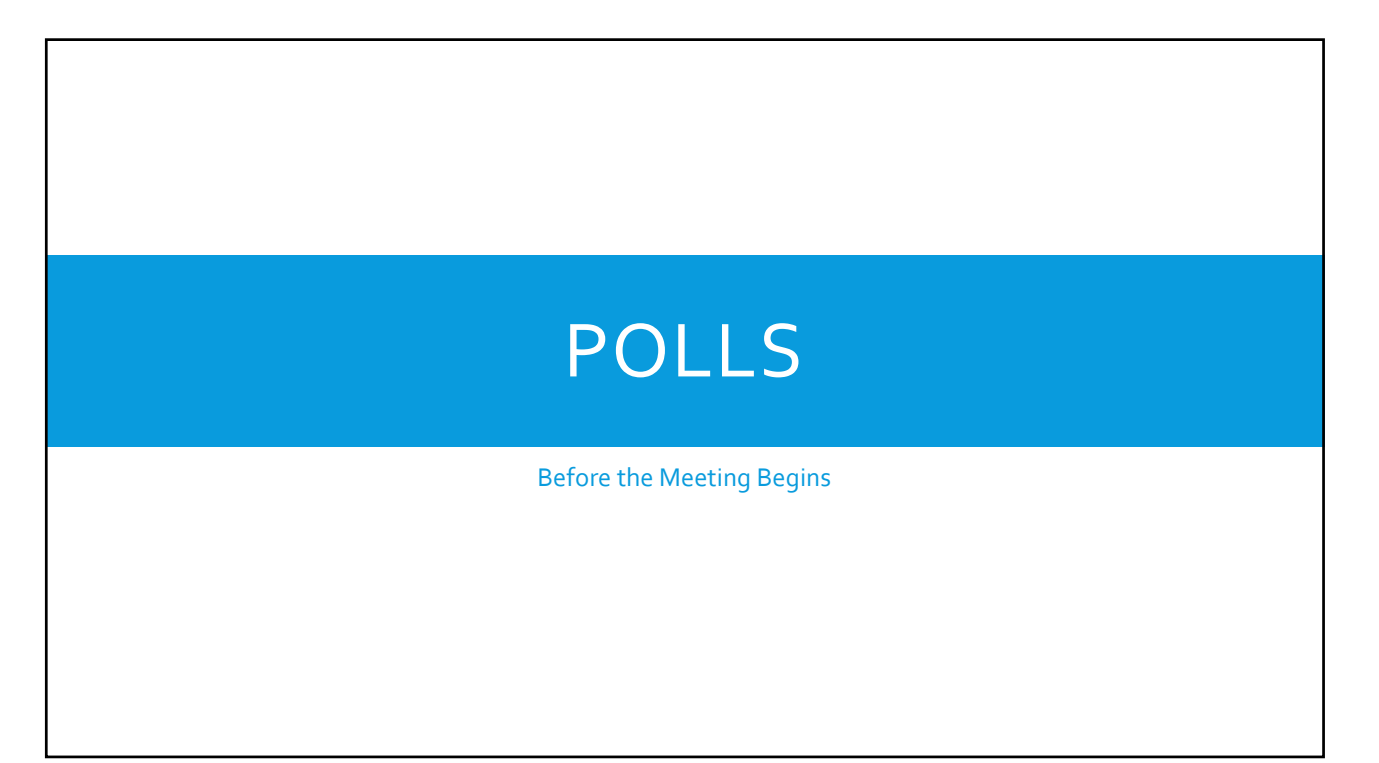

# CREATE A POLL BEFORE THE MEETING

5

## CREATE A MEETING BEFORE THE POLL BEFORE THE MEETING

- 1. Open a web browser
- 2. Log into your Zoom portal
- 3. Meetings
- 4. Click on Schedule a New Meeting

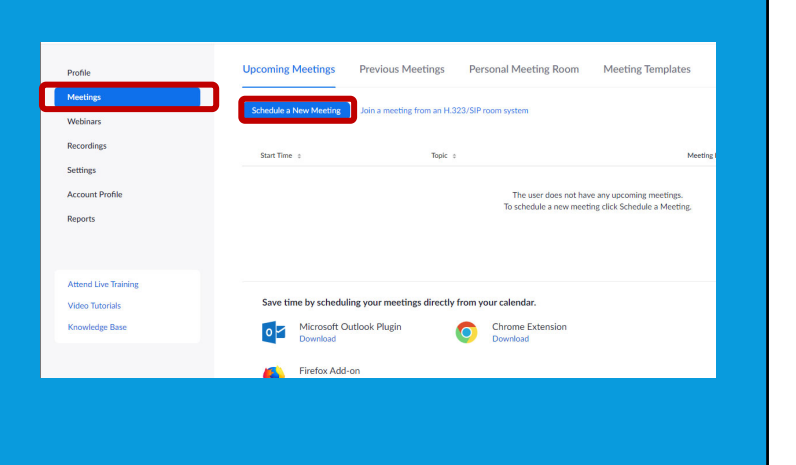

## **CREATE A MEETING BEFORE THE POLL BEFORE THE MEETING** Open a web browser Log into your Zoom portal Meetings Enable waiting room Only authenticated users can join 4. Click on Schedule a New Meeting Breakout Room pre-assign Record the meeting automatically 5. Fill in all appropriate info 6. Click Save Course Number Alternative Hosts Example: mary@company.com Cancel

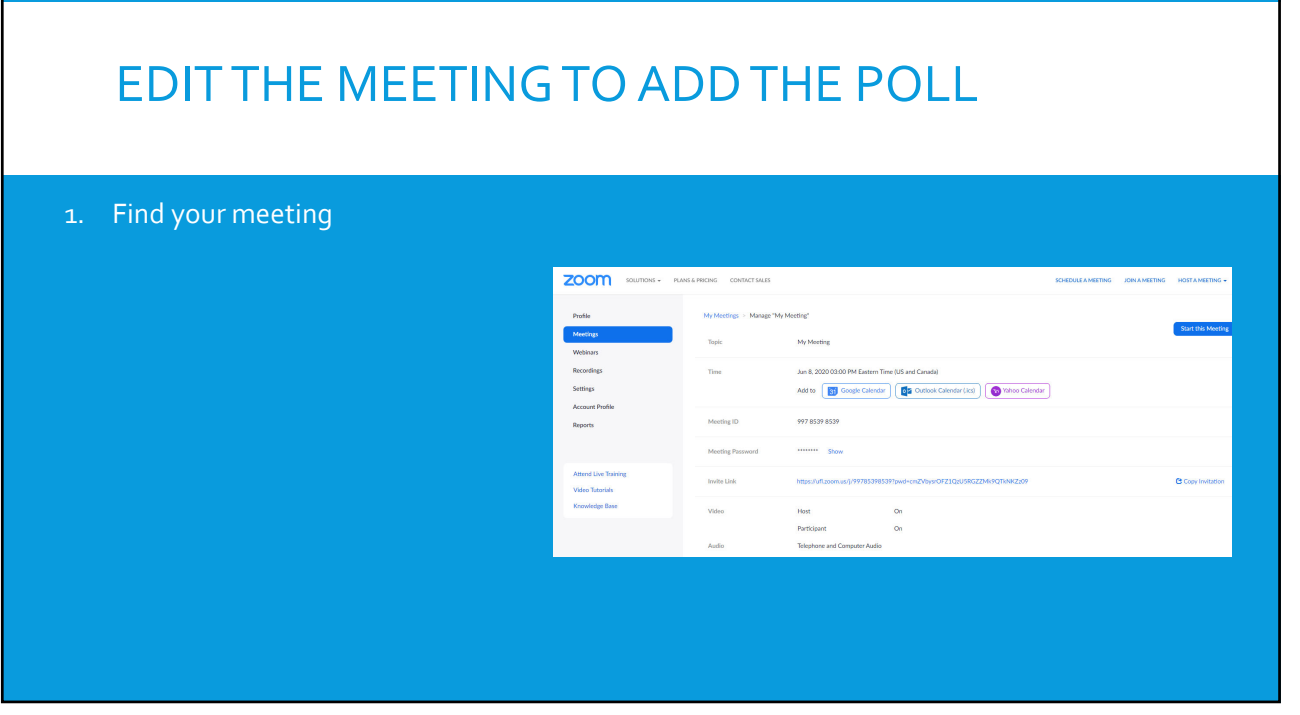

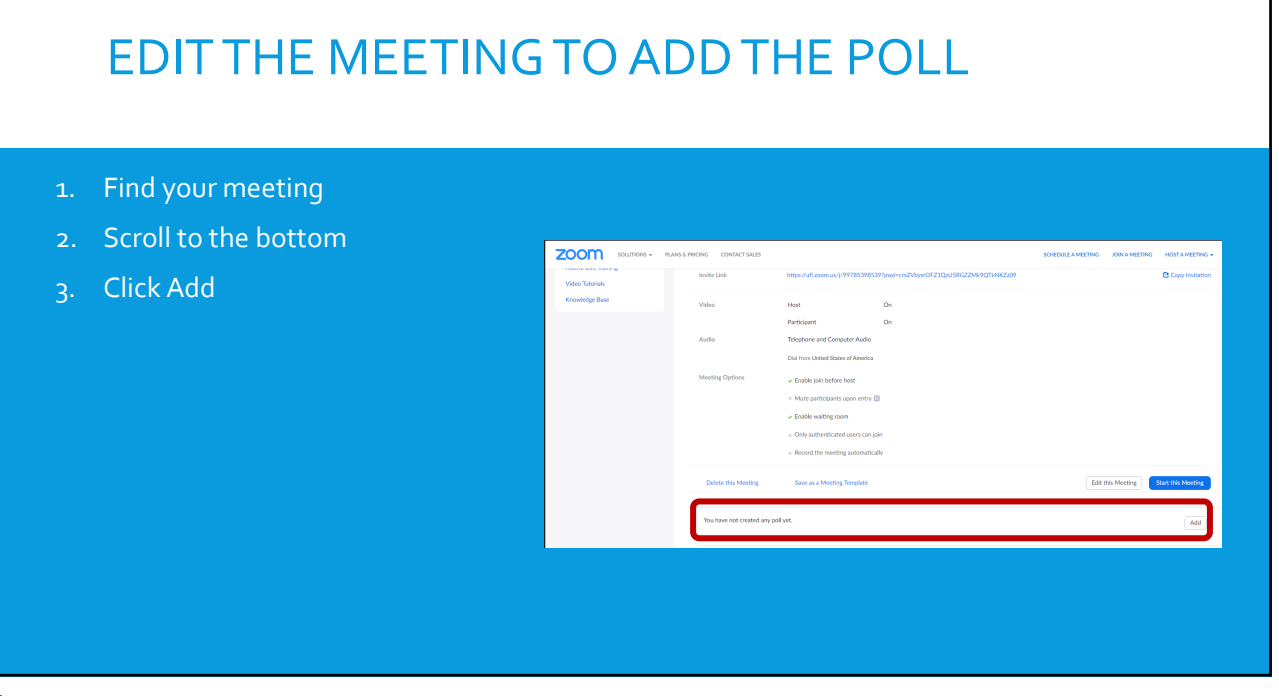

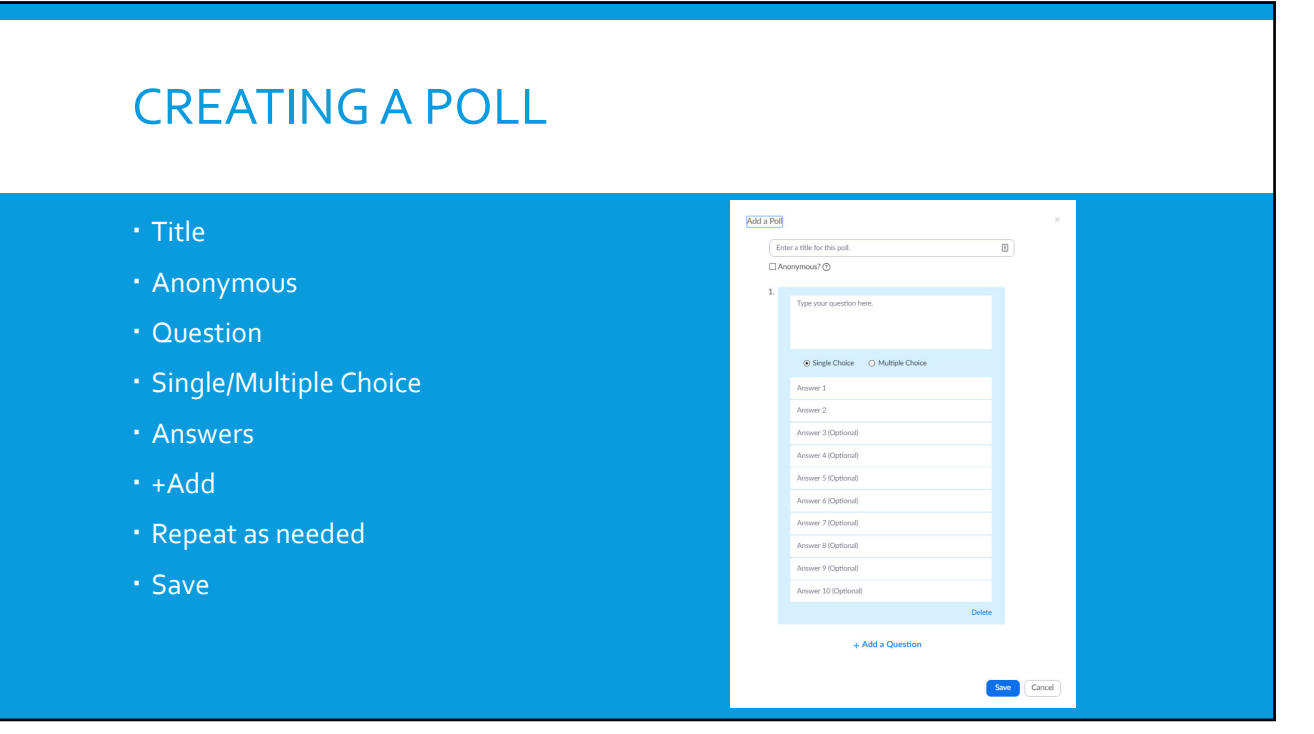

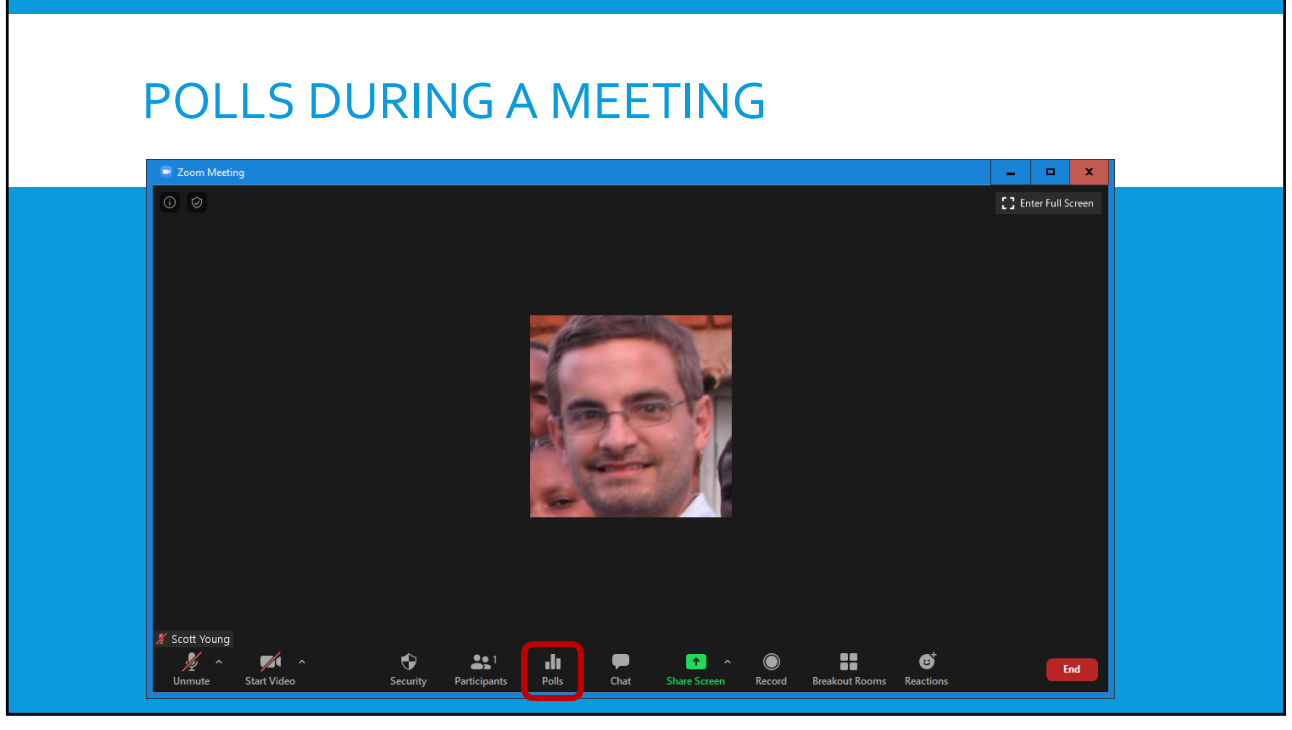

## POLLS DURING A MEETING - x Polling window Polling 1: Wall Colours Launch Polling 1. What is the colour of the walls in my kitchen? 🔵 black 🔿 white O N/A 2. What is the wall colour in the training room? 🔿 white 🔿 black ○ N/A 3. What colour are the walls in my basement? ○ N/A 🔿 black Launch Polling

### POLLS DURING A MEETING Polling window Polling 1: Wall Colours Launch Polling ✓ Polling 1: Wall Colours Polling 2: Air • Or click the down arrow to choose ( ) bla 🔿 white O N/A • If you do not have any Polls this is 2. What is the wall colour in the training room? where you can click on Edit 🔿 white 🔿 black • You will be brought to the Create A O N/A **Poll Window** 3. What colour are the walls in my basement? O N/A 🔿 black Lau

| PULLING                                       | 1                   |                          |
|-----------------------------------------------|---------------------|--------------------------|
|                                               |                     |                          |
| Polls                                         | X                   |                          |
| Wall Colours in Progress                      | 1:00                | • During polling you can |
| Attendees are now viewing questions           | 1 of 1 (100%) voted | • See a timer            |
| 1. What is the colour of the walls in my kit  | xhen?               | See live results         |
| black                                         | (1) 100%            |                          |
| white                                         | (0) 0%              | • End Polling            |
| N/A                                           | (0) 0%              |                          |
| 2. What is the wall colour in the training ro | pom?                |                          |
| white                                         | (0) 0%              |                          |
| black                                         | (0) 0%              |                          |
| N/A                                           | (1) 100%            |                          |
| 3. What colour are the walls in my baseme     | nt?                 |                          |
| N/A                                           | (0) 0%              |                          |
| End Polling                                   |                     |                          |
|                                               |                     |                          |

# POLLING

| Polling 1: Wall Colours     Edit       Polling is closed     1 voted       1. What is the colour of the walls in my kitchen?     black       black     (1) 100%       white     (2) 0%       N/A     (2) 0% |  |  |  |  |  |  |
|----------------------------------------------------------------------------------------------------|--|--|--|--|--|--|
| Polling is closed 1 voted           1. What is the colour of the walls in my kitchen?           black         (1) 100%           white         (0) 0%           N/A         (0) 0%                          |  |  |  |  |  |  |
| 1. What is the colour of the walls in my kitchen?           black         (1) 100%           white         (0) 0%           N/A         (0) 0%                                                              |  |  |  |  |  |  |
| black (1) 100%<br>white (0) 0%<br>N/A (0) 0%                                                                                                    |  |  |  |  |  |  |
| white (0) 0% N/A (0) 0%                                                                                                    |  |  |  |  |  |  |
| N/A (0) 0%                                                                                                    |  |  |  |  |  |  |
|                                                                                                    |  |  |  |  |  |  |
| 2. What is the wall colour in the training room?                                                                                                    |  |  |  |  |  |  |
| white (0) 0%                                                                                                    |  |  |  |  |  |  |
| black (0) 0%                                                                                                    |  |  |  |  |  |  |
| N/A (1) 100%                                                                                                    |  |  |  |  |  |  |
| 3. What colour are the walls in my basement?                                                                                                    |  |  |  |  |  |  |
| N/A (0) 0%                                                                                                    |  |  |  |  |  |  |
| Share Results Re-launch Polling                                                                                                    |  |  |  |  |  |  |

- $\boldsymbol{\cdot}$  When Polling is closed you can
- See final results
- Share results
- Re-launch Polling
- \*Re-launching the Polling will wipe the first set of Polling results!

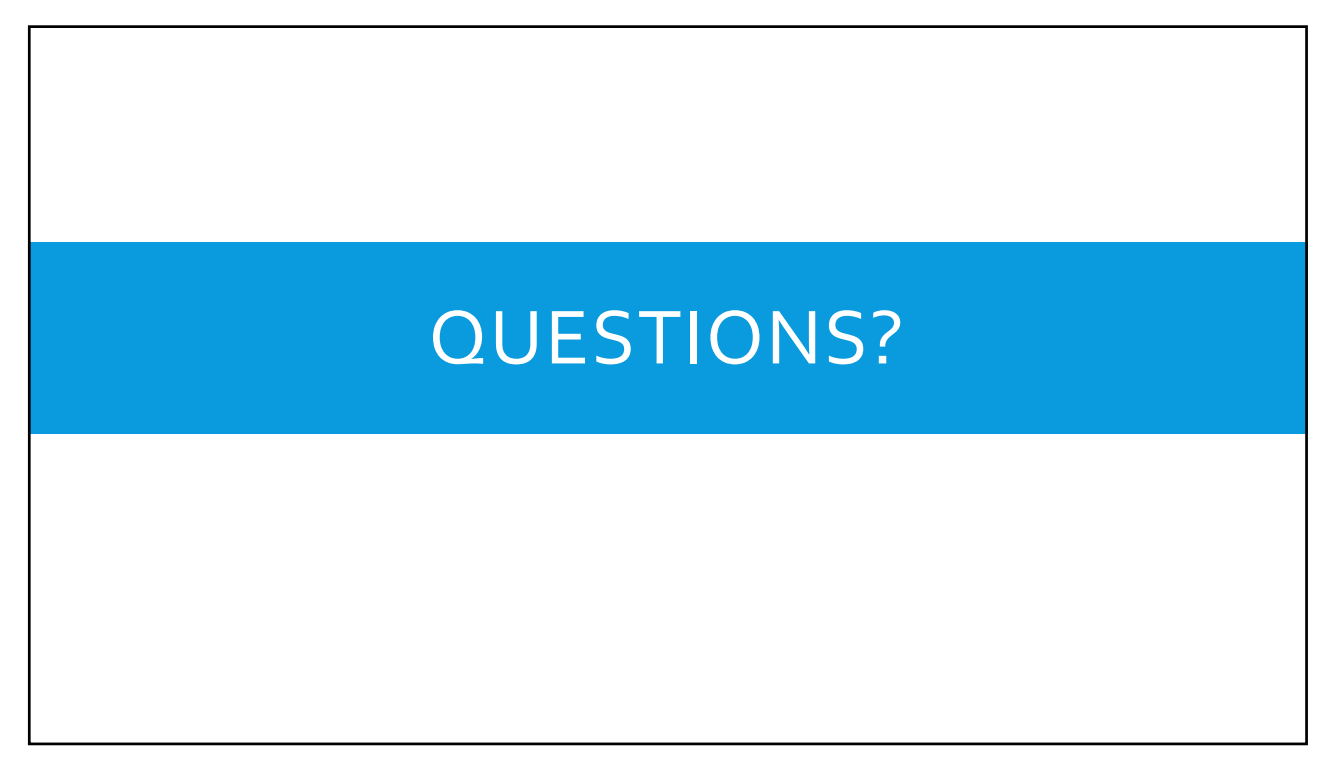

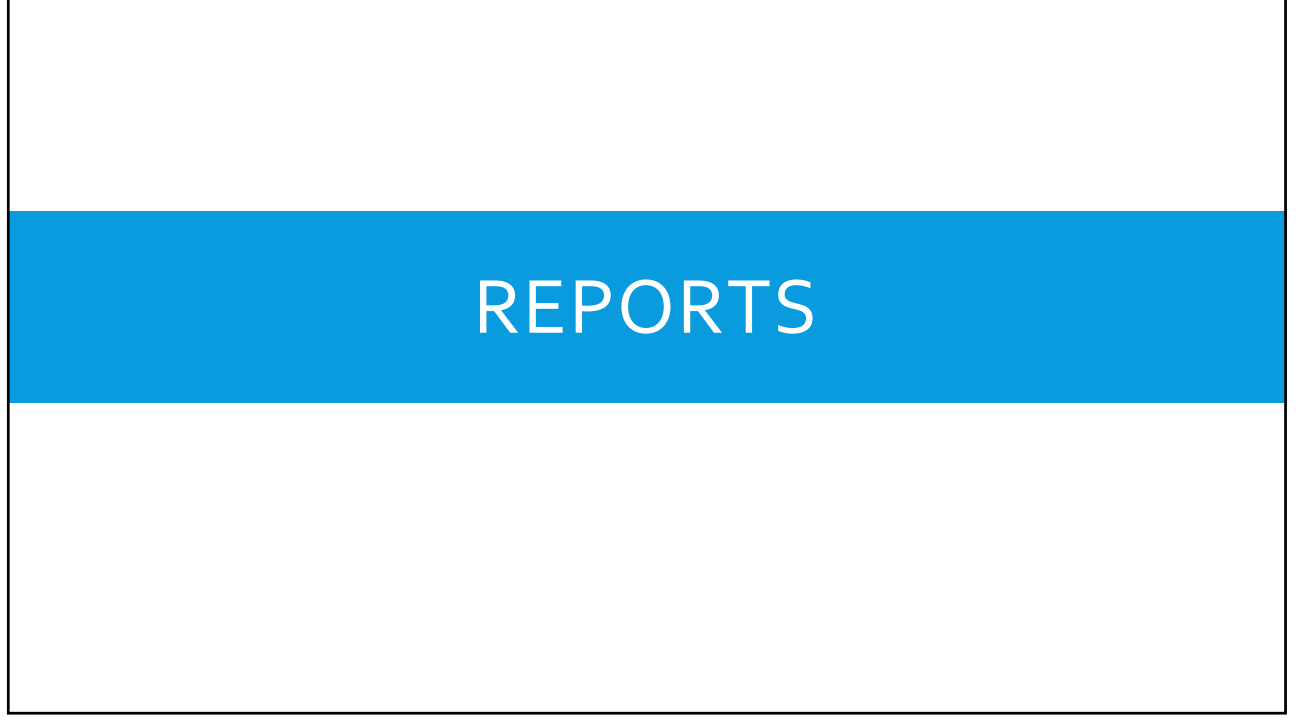

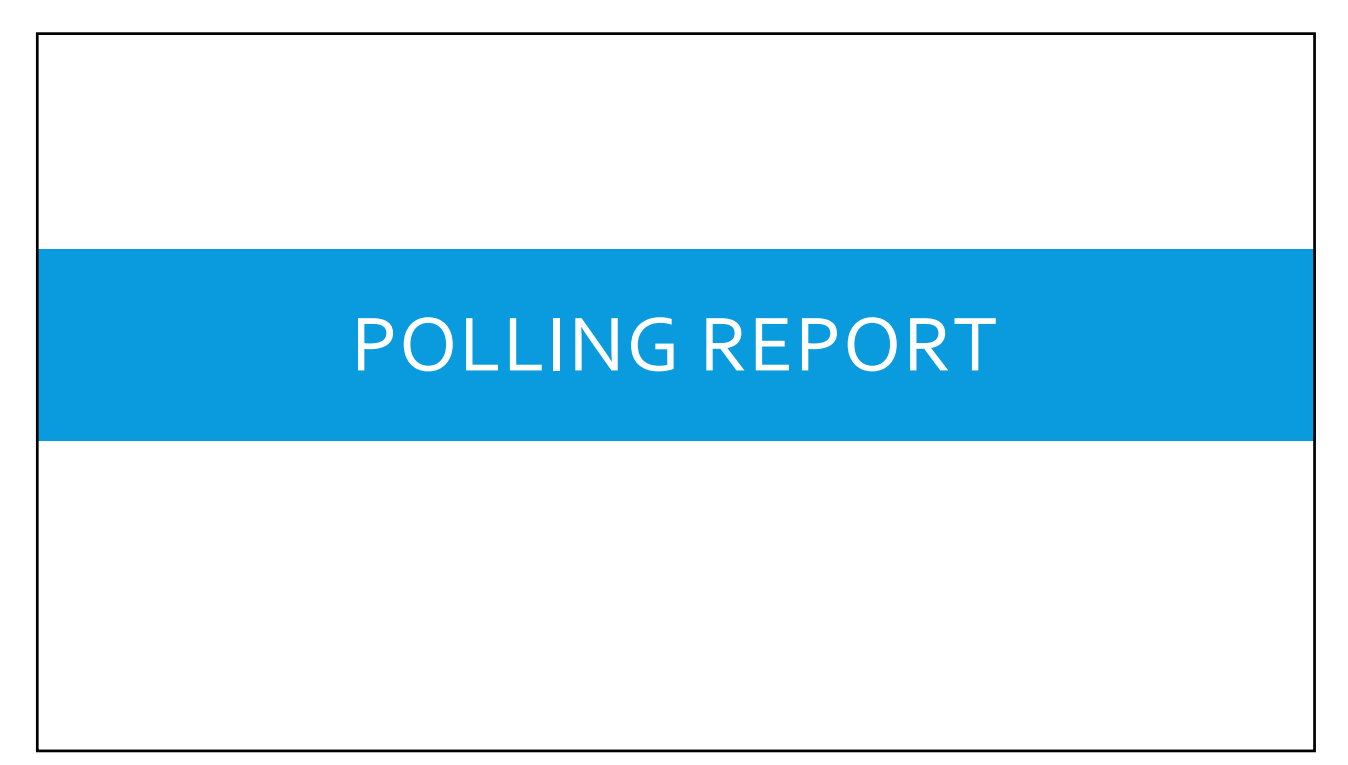

| POLLING REPORTS                                                                                                    |  |
|----------------------------------------------------------------------------------------------------|--|
| <ol> <li>Open a web browser</li> <li>Log into your Zoom portal</li> <li>Click Reports</li> <li>Click Meeting</li> </ol> |  |

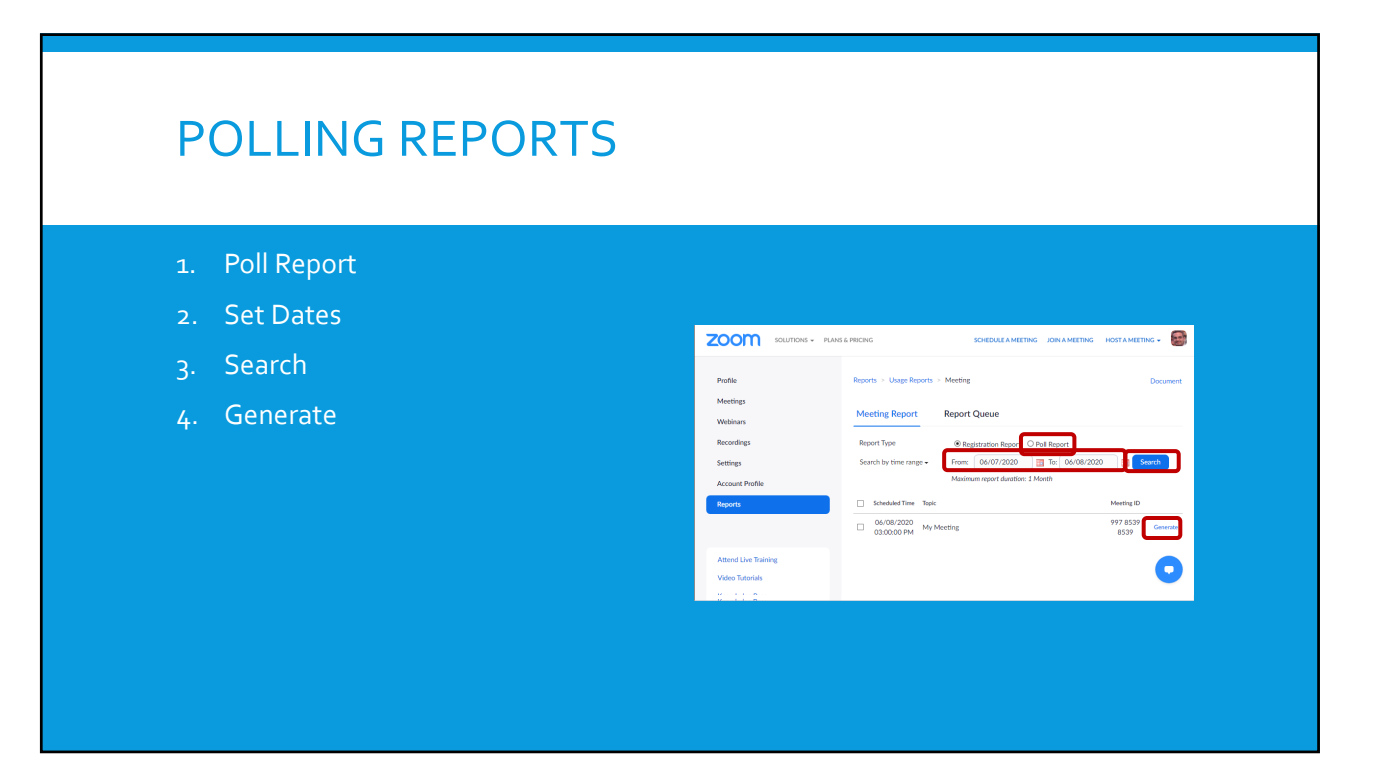

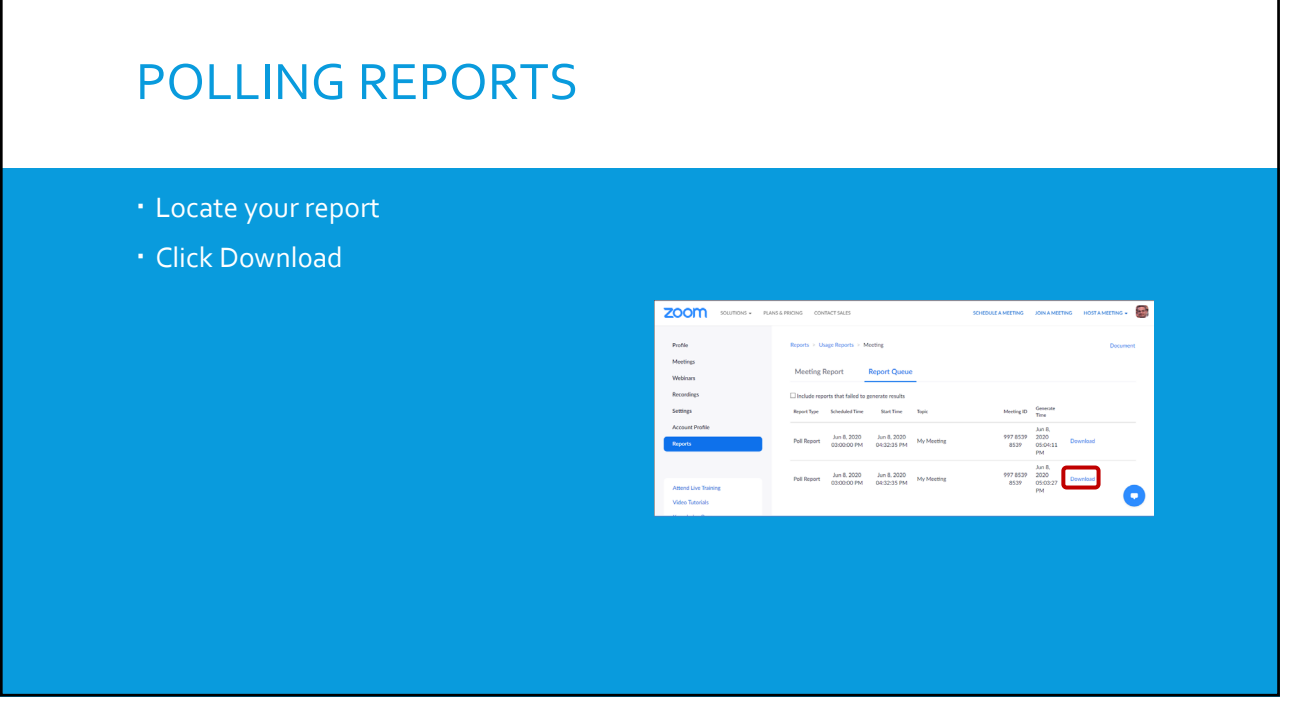

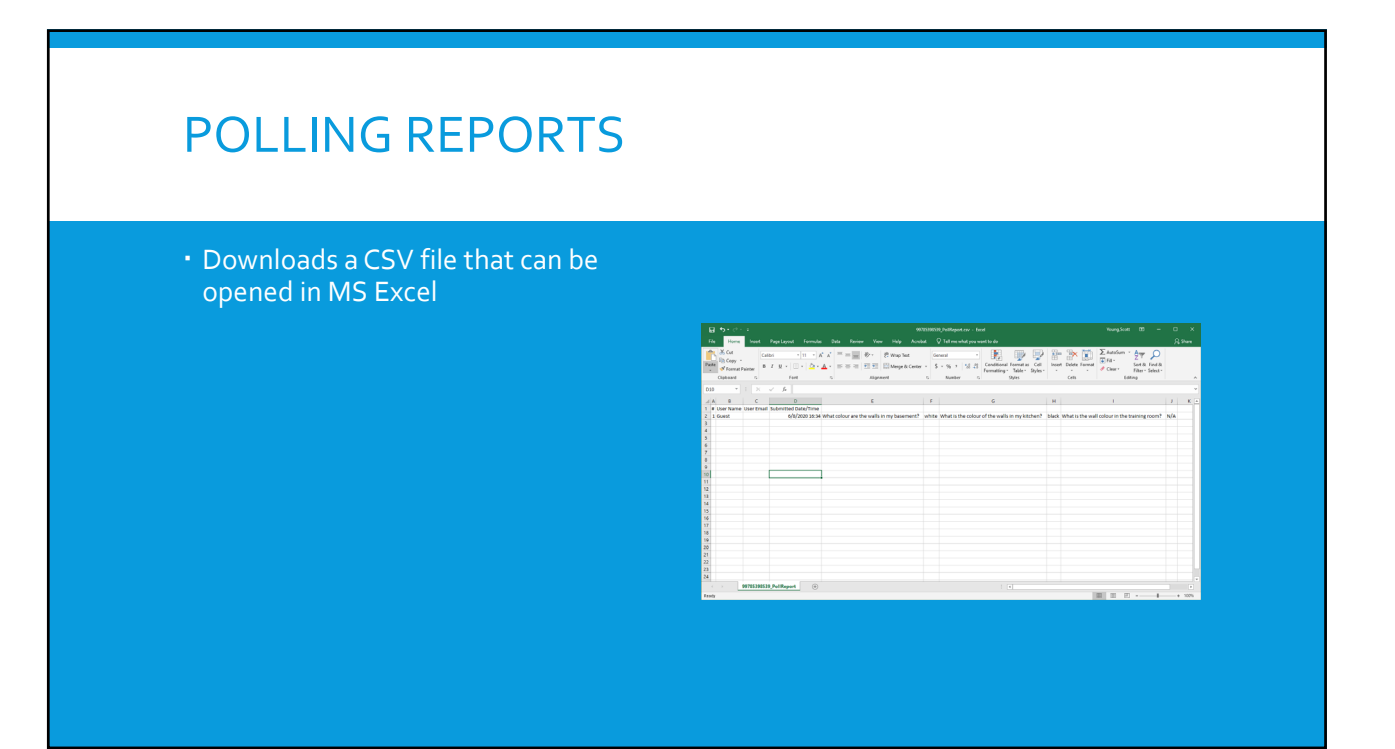

# ATTENDANCE REPORT

23

# <section-header><list-item><list-item><list-item><list-item><list-item><list-item><list-item>

| A  | TTENDANCE RE        | EPOR <sup>®</sup>                                          | Т                    |                 |                         |            |                  |                       |                             |                               |                                |                       |              |                      |
|----|---------------------|------------------------------------------------------------|----------------------|-----------------|-------------------------|------------|------------------|-----------------------|-----------------------------|-------------------------------|--------------------------------|-----------------------|--------------|----------------------|
| 1. | Set Dates           |                                                            |                      |                 |                         |            |                  |                       |                             |                               |                                |                       |              |                      |
| 2. | Search              | Reports > Usage Reports > Us<br>From: 06/07/2020 3 1 Monti | sage<br>To: 06/08/20 | 20              | Sec                     | arch       |                  |                       |                             |                               |                                |                       |              | Document             |
| 3. | Participants column | The report displays information for<br>Export as CSV File  | meetings that e      | nded at least 3 | 0 minutes ago.          |            |                  |                       |                             | Togg                          | tle columns <del>+</del>       | Add trac              | ing field to | columns <del>+</del> |
|    |                     | Topic                                                      | Meeting<br>ID        | Jser Name       | User Email              | Department | Group            | Has<br>Zoom<br>Rooms? | Creation<br>Time            | Start Time                    | End Time                       | Duration<br>(Minutes) | Participant  | s Source             |
|    |                     | Scott Young's Personal Meeti                               | 352 273<br>5201      | icott Young     | scott.young⊜ufl.<br>edu |            | UF PHI<br>(Auto) | No                    | 07/20/201<br>10:39:32<br>AM | 8 06/07/202<br>08:38:21<br>PM | 0 06/07/2020<br>08:45:17<br>PM | 7                     | 3            | Zoom                 |
|    |                     | Scott Young's Personal Meeti                               | 352 273<br>5201      | icott Young     | scott.young⊛ufl.<br>edu |            | UF PHI<br>(Auto) | No                    | 07/20/201<br>10:39:32<br>AM | 8 06/07/202<br>10:38:36<br>PM | 0 06/07/2020<br>10:44:03<br>PM | 6                     | 3            | Zoom                 |
|    |                     | Scott Young's Personal Meeti.                              | 352 273<br>5201      | icott Young     | scott.young@ufl.<br>edu |            | UF PHI<br>(Auto) | No                    | 07/20/201<br>10:39:32<br>AM | 8 06/07/202<br>10:44:09<br>PM | 0 06/07/2020<br>10:45:57<br>PM | 2                     | 3            | Zoom                 |
|    |                     | Scott Young's Personal Meeti                               | 352 273<br>5201      | icott Young     | scott.young⊜ufl.<br>edu |            | UF PHI<br>(Auto) | No                    | 07/20/201<br>10:39:32<br>AM | 8 06/08/202<br>02:32:53<br>PM | 0 06/08/2020<br>02:37:27<br>PM | 5                     | 2            | Zoom                 |
|    |                     | Scott Young's Personal Meeti.                              | 352 273              | icott Young     | scott.young@ufl.        |            | UF PHI           | No                    | 07/20/201<br>10:39:32       | 8 06/08/202<br>02:37:37       | 0 06/08/2020<br>03:40:24       | 63                    | 2            | Zoom                 |
|    |                     |                                                            |                      |                 |                         |            |                  |                       |                             |                               |                                |                       |              |                      |

| ATTENDANCER                                                                                                    | EPUKI                   |                     |                        |                        |                       |
|----------------------------------------------------------------------------------------------------|-------------------------|---------------------|------------------------|------------------------|-----------------------|
|                                                                                                    |                         |                     |                        |                        |                       |
| E contra de la contra de la con |                         |                     |                        |                        |                       |
| • Export with meeting data                                                                                                    |                         |                     |                        |                        |                       |
| Show unique users                                                                                                    |                         |                     |                        |                        |                       |
|                                                                                                    |                         |                     |                        |                        |                       |
|                                                                                                    | Meeting Particip        | pants               |                        |                        |                       |
|                                                                                                    | Export with meeting dat | а                   |                        |                        | Exp                   |
|                                                                                                    | Show unique users       |                     |                        |                        |                       |
|                                                                                                    | Name (Original Name)    | User Email          | Join Time              | Leave Time             | Duration<br>(Minutes) |
|                                                                                                    | Scott Young             | scott.young@ufl.edu | 06/07/2020 08:38:21 PM | 06/07/2020 08:45:17 PM | 7                     |
|                                                                                                    | Ædwyn Young             |                     | 06/07/2020 08:38:44 PM | 06/07/2020 08:41:57 PM | 4                     |
|                                                                                                    | Bob Roberts             |                     | 06/07/2020 08:42:36 PM | 06/07/2020 08:45:11 PM | 3                     |
|                                                                                                    | Bob Roberts             |                     | 06/07/2020 08:45:11 PM | 06/07/2020 08:45:17 PM | 1                     |

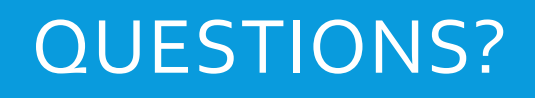

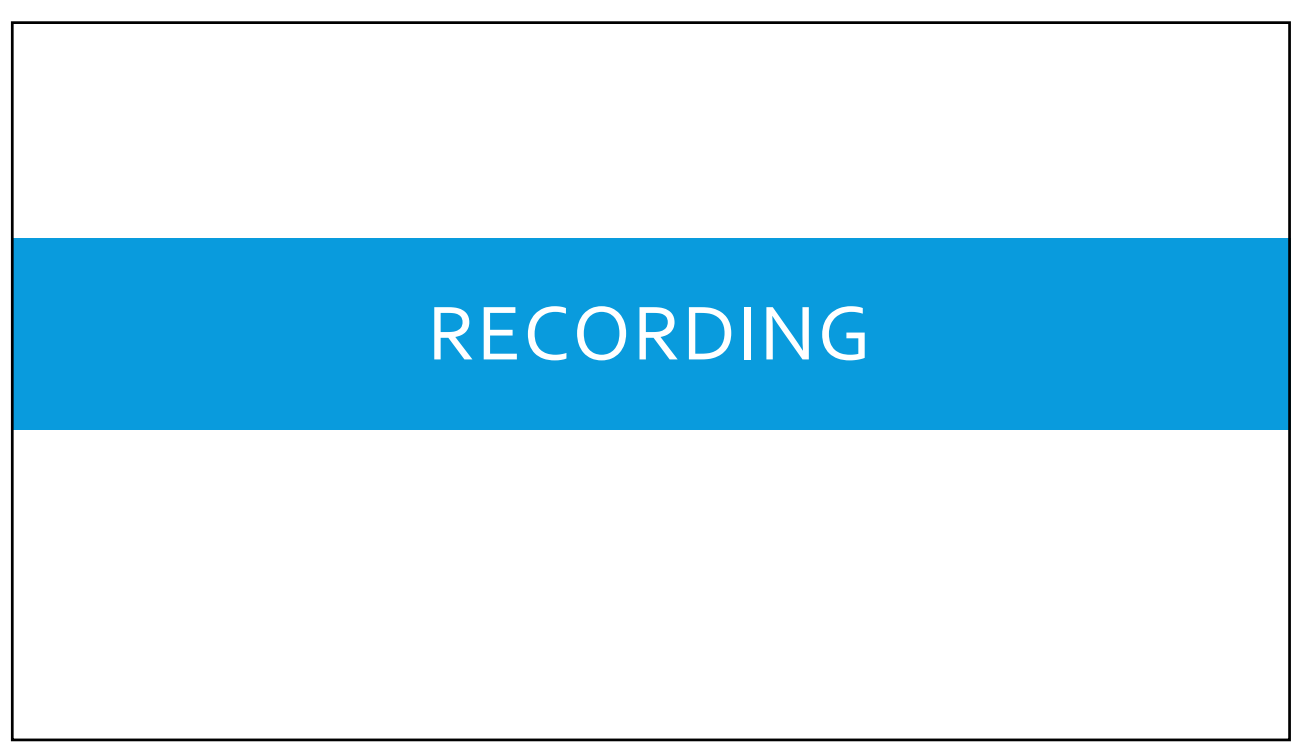

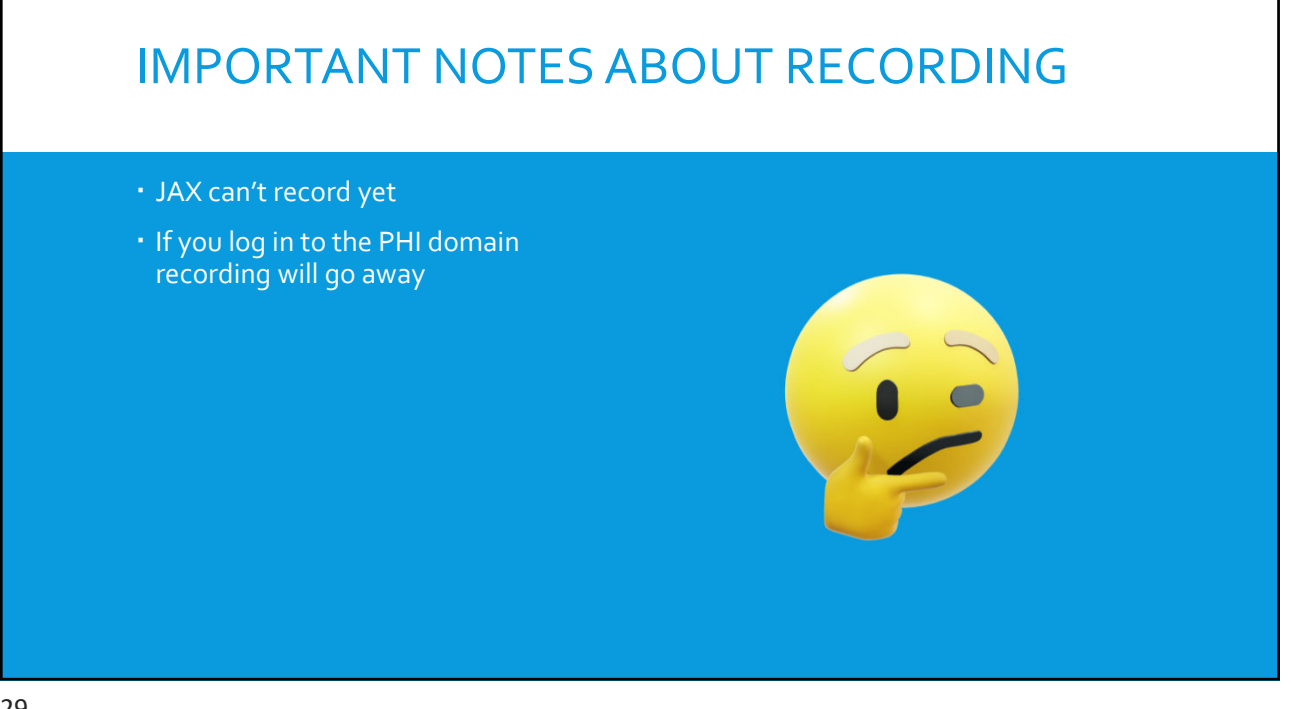

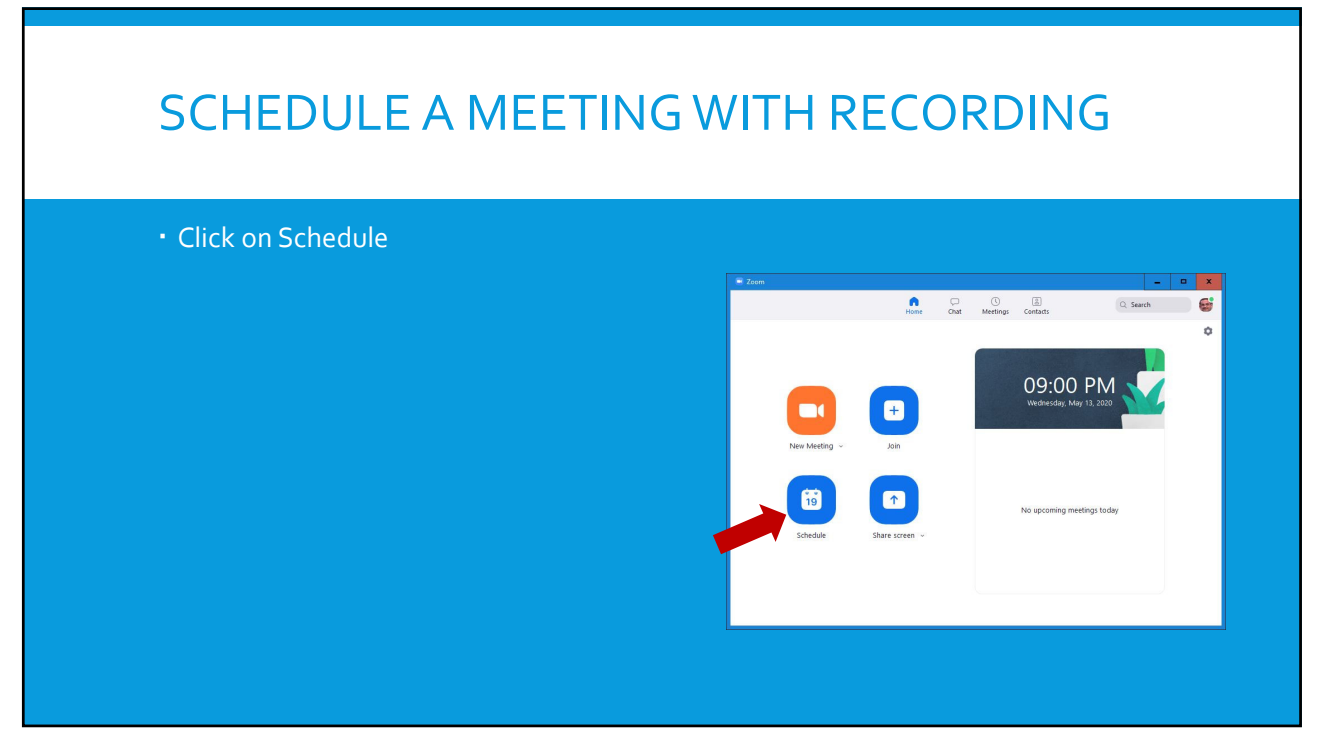

| SCHEDULE A MEETIN                                                                                                    | G WITH RECORDING                                                                                                    |
|----------------------------------------------------------------------------------------------------|----------------------------------------------------------------------------------------------------|
| <ul> <li>Click Advanced Options</li> <li>Automatically Record Meeting</li> </ul>                                             | C Schedule meeting<br>Schedule Meeting<br>Topic<br>Mo Zomo Mericina                                                                                                    |
| <ul> <li>Choose Local or Cloud</li> <li>Local recordings are accessible only<br/>from the computer and account on</li> </ul> | Start: Wed May 13, 2020 V<br>Dustion: 1 hour V Ominute V<br>Recurring meeting                                                                                                    |
| which they were recorded                                                                                                    | Advanced Options ~<br>Enable Waiting Room<br>Chable join before host<br>Mute participants upon entry                                                                                                    |
|                                                                                                    | <ul> <li>Only authenticated users can join</li> <li>Automatically record meeting</li> <li>Alternative hosts:</li> <li>Examplejohn@company.com;peter@school.edu</li> </ul>                                                                                                    |
|                                                                                                    | Outlook Objectedar Other Celendar Other Celendar Celenda |

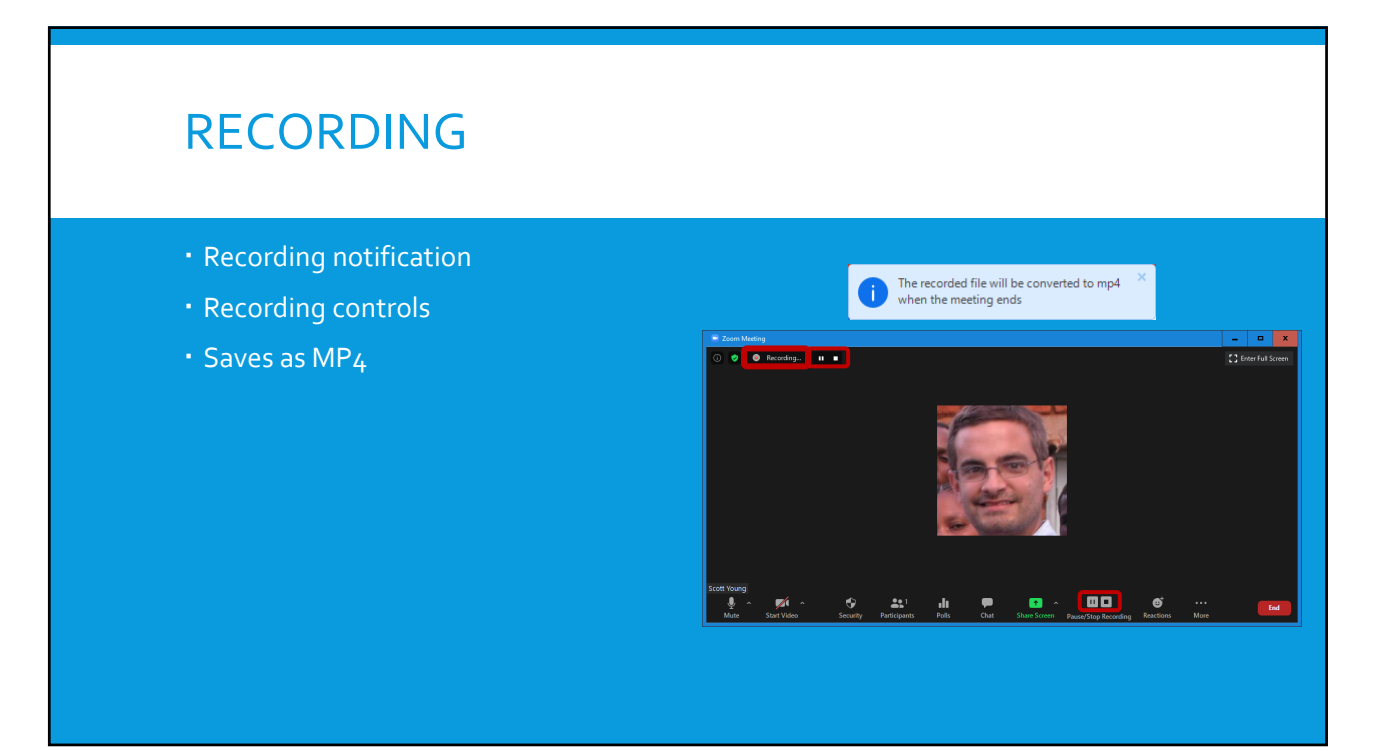

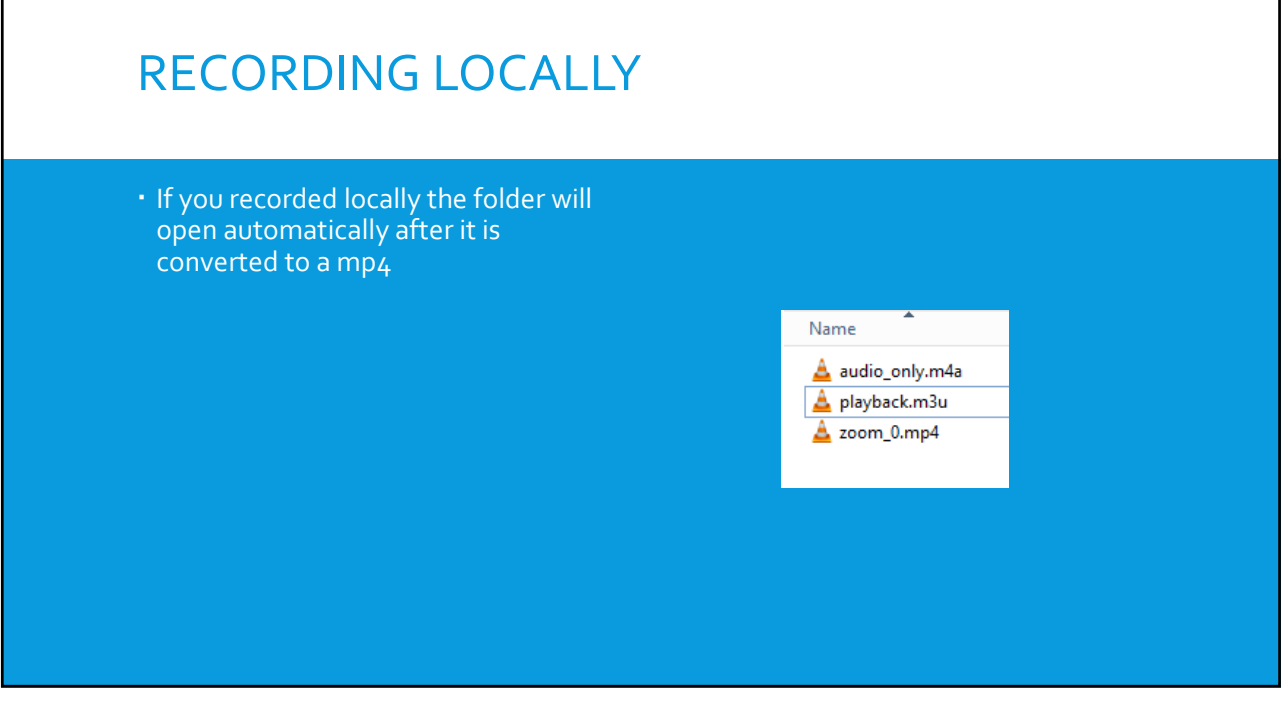

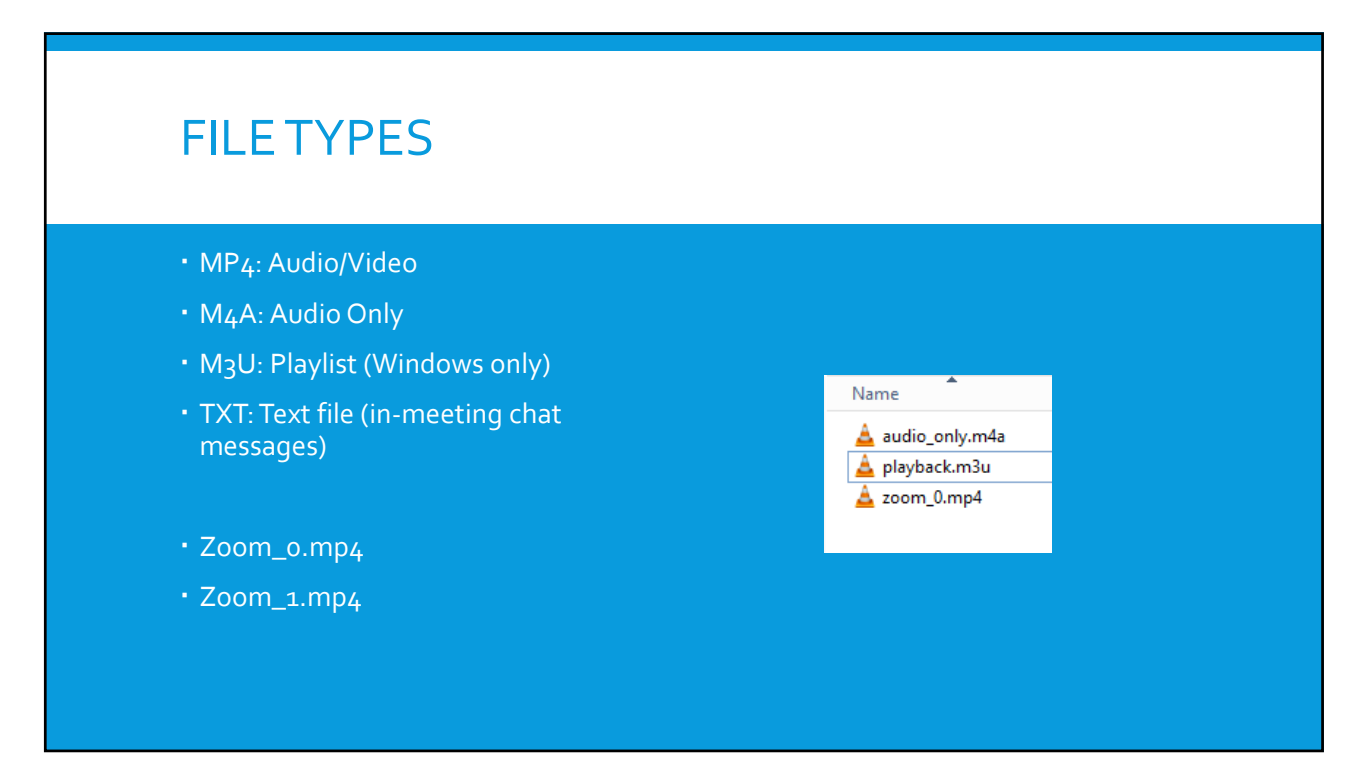

# <section-header><list-item><list-item><list-item><list-item><list-item><list-item><list-item>

35

### FINDING LOCAL RECORDINGS Type in the date/s zoom **Click Search** ING CONTACT Cloud Recordings Local Recording Meeting Computer name • You will see the folder paths Jun 8, 2020 07:10 352 273 5201 under Location 352 273 5201 Jun 3, 2020 10:0 Video Tutorials Knowledge Base 352 273 5201 Jun 3, 2020 10:01 PM m 352 273 5201 Jun 3, 2020 09:58 PM Sco s Personal Meeting Room 352 273 5201 Jun 3, 2020 09:57 PM

| CLOUD RECORDING                                                                                                    | ŝS                                                                                                    |
|----------------------------------------------------------------------------------------------------|----------------------------------------------------------------------------------------------------|
| <ol> <li>Type in the date/s or meeting ID</li> <li>Click Search</li> <li>Click on the title</li> <li>Play / Download / Copy link</li> <li>Rename</li> </ol> | My Recording - 5 Soci Margo Personal Meeting Room<br>Soci Young's Personal Meeting Room<br>recording 1<br>2 See 201<br>2 See 201 |
|                                                                                                    |                                                                                                    |

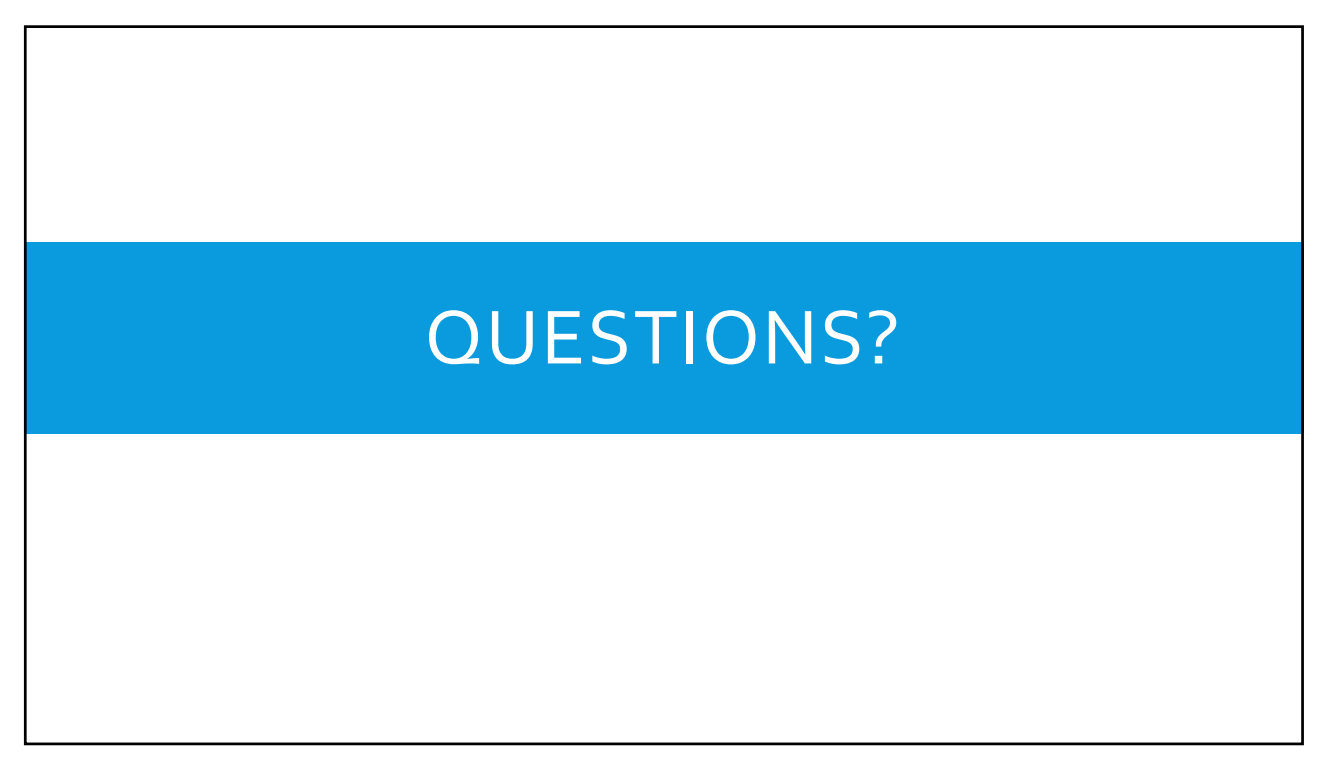

# **THANKYOU ALL HANDOUTS AND CLASS FILES**: https://training.health.ufl.edu/workshops/zoom/ **EVALUATION**: https://ufl.qualtrics.com/jfe/form/SV\_10jjkl6lRsKV3XT **INSTRUCTOR**: Scott Young, scott.young@ufl.edu **TEACHING ASSISTANT**: Pandora Cowart, prcowart@ufl.edu **TRAINING**: http://training.health.ufl.edu

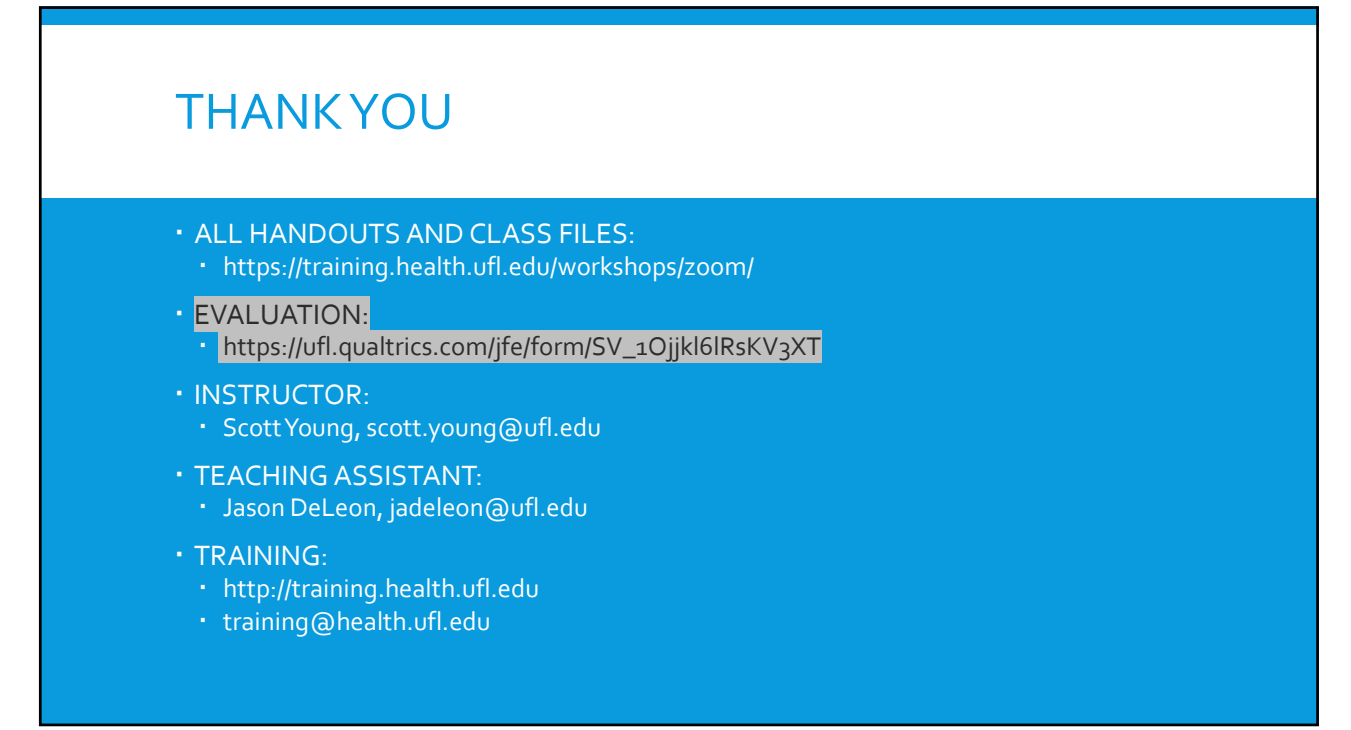